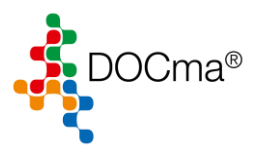

## Inhaltsverzeichnis

| 1. | Bestellungen per FAX | .2 |
|----|----------------------|----|
| 2. | Bestellung per Email | .9 |

## **Bestellannahme und Versand Ihrer Bestellungen!**

Unser Webshop ist leider immer noch von technischen Problemen betroffen, aber wir nehmen Ihre Bestellungen gerne unter den unten aufgeführten Verbindungen auf. Wir bemühen uns um eine zeitnahe Lieferung innerhalb der nächsten drei Werktage.

| Sie erreichen unsere Hotline unter |
|------------------------------------|
| FreeCall 0800 1400044              |
| oder per Fax                       |
| FreeFax 08000 400044               |
| oder per E-Mail                    |
| info@henryschein.de                |

## Unseren Technischen Dienst erreichen Sie unter

Technischer Service 0800 8329833

Montag bis Freitag stehen unsere Mitarbeiter Ihnen gerne persönlich zur Verfügung.

Für Fragen zu bereits abgegebenen Bestellungen stehen unsere Kollegen im Customer Service Center unter der oben angeführten FreeCall Nummer zu Ihrer Verfügung.

Ihre persönlichen Fachberater stehen Ihnen selbstverständlich unter den bekannten Kontaktdaten ebenfalls für Ihre Fragen zur Verfügung. Unsere Einrichtungsabteilungen sind unter den lokalen Kontaktdaten erreichbar.

Wir bedanken uns nochmals für Ihr Vertrauen und Ihre Geduld in den vergangenen Tagen. Unsere Mitarbeiter tun alles, um Ihnen schnellstmöglich den umfassenden Service zu bieten, den Sie erwarten.

Ihr Henry Schein Team

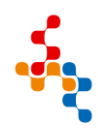

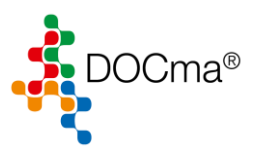

## 1. Bestellungen per FAX

Um eine Bestellung per FAX zu versenden, können Sie in DOCma die Bestellung mit einem DIN A4 Drucker zunächst ausdrucken, und diese im Anschluss an die folgende Faxnummer **08000 400044** versenden.

Rufen Sie zunächst unter dem Punkt Kostenstellen auf.

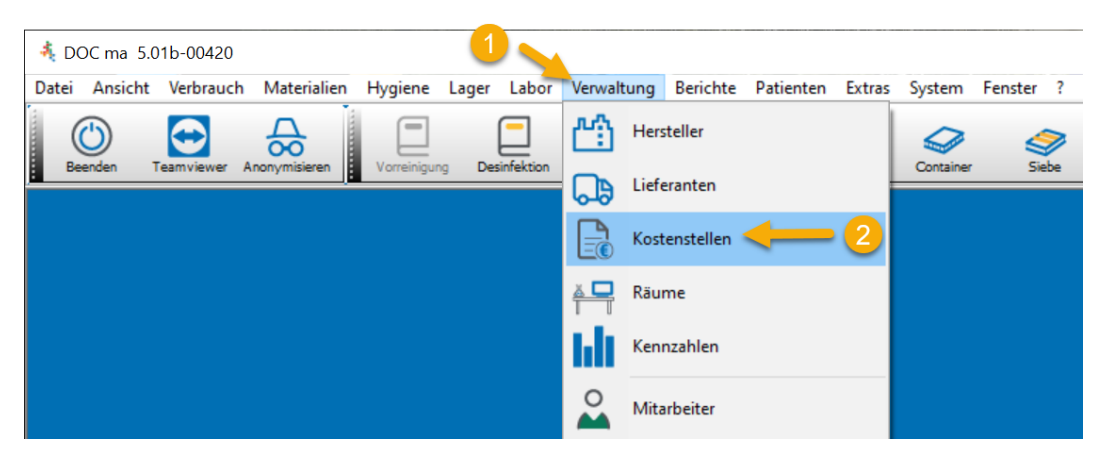

Abhängig von der eingesetzten DOCma Lizenz kann der Punkt auf "Kennung" lauten.

| 4 DOC ma 5.01b-00420                                        |                                      |                             |
|-------------------------------------------------------------|--------------------------------------|-----------------------------|
| Datei Ansicht Verbrauch Materialien Hygiene Lager Labor     | Verwaltung Berichte Patienten Extras | System Fenster ?            |
| Beenden Tearnviewer Anonymisieren Vorreinigung Desinfektion | Hersteller                           | Container Siebe Instrumente |
|                                                             | Lieferanten                          |                             |
|                                                             | E Kennung                            |                             |
|                                                             | Aume Räume                           |                             |
|                                                             | Kennzahlen                           |                             |
|                                                             | Mitarbeiter                          |                             |
|                                                             | Aufgaben                             |                             |

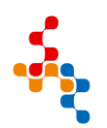

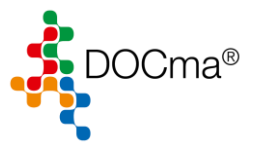

Wählen Sie über die Suche Ihre Kostenstelle/Kennung aus. Sollte die Suche keine Kennung anzeigen...

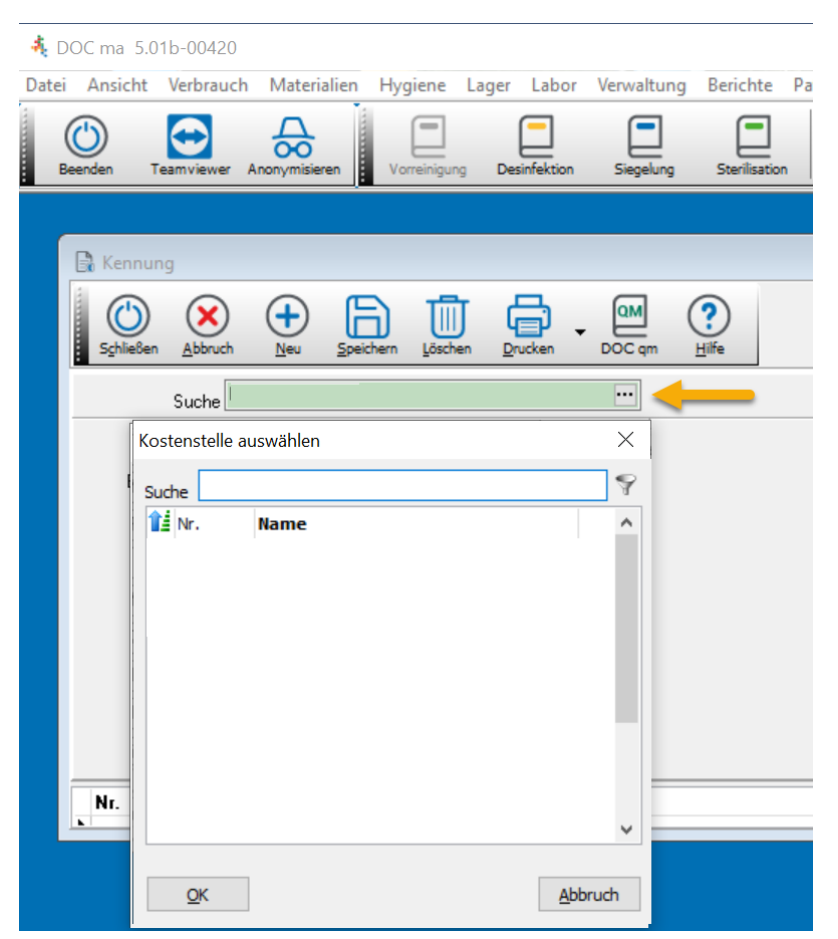

...können Sie über den Button "Neu" Ihre Praxis Daten hier erfassen.

| DOC ma 5.01      | b-00420 -                 |                   |                  |                      |                   |                   |
|------------------|---------------------------|-------------------|------------------|----------------------|-------------------|-------------------|
| 🗟 Datei Ansich   | nt V 1 uch Materialien Hy | giene Lager Lab   | or Verwaltung B  | erichte Patienten    | Extras System     | Fenster ?         |
| Beenden Tea      | Anonymisieren Vorreini    | gung Desinfektion | Siegelung Sterik | sation Hygiene Repor | t Container       | Siebe Instrumente |
| Schließen Abbruc | h Neu Speichern Sschen    | Drucken           | m <u>H</u> ilfe  |                      |                   |                   |
| Suche            | Mustermann                |                   |                  |                      |                   |                   |
| Nr.              |                           | 3 1               | Bank 1 Bank 2 B  | 3ank 3 Lieferanten / | Kunden Nr. 🛛 Beha | ndler             |
| Bezeichnung      | Mustermann                |                   | Bank             |                      |                   |                   |
| Vorname          | Praxis                    |                   | BLZ              |                      |                   |                   |
| Name             |                           |                   | Konto            |                      |                   |                   |
| Strasse          | Musterstrasse 4           |                   | BIC              |                      |                   |                   |
| Ort              | 73212 Musterort           |                   | IBAN             |                      |                   |                   |
| Telefon          | 07433/21231               |                   |                  |                      |                   |                   |
| Fax              | 07444/321321              |                   |                  |                      |                   |                   |
| E-Mail           | info@musterpraxis.de      |                   |                  |                      |                   |                   |
| Nr. Bezeich      | hnung                     | Vorname           |                  | Name                 |                   |                   |
| 1 Muster         | mann                      | Praxis            |                  |                      |                   |                   |

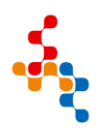

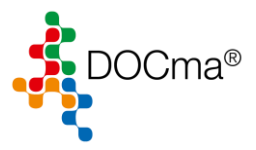

Sollte Ihnen in der Auswahl Ihre Praxis bereits angezeigt werden, wählen Sie diesen aus und betätigen Sie mit "OK".

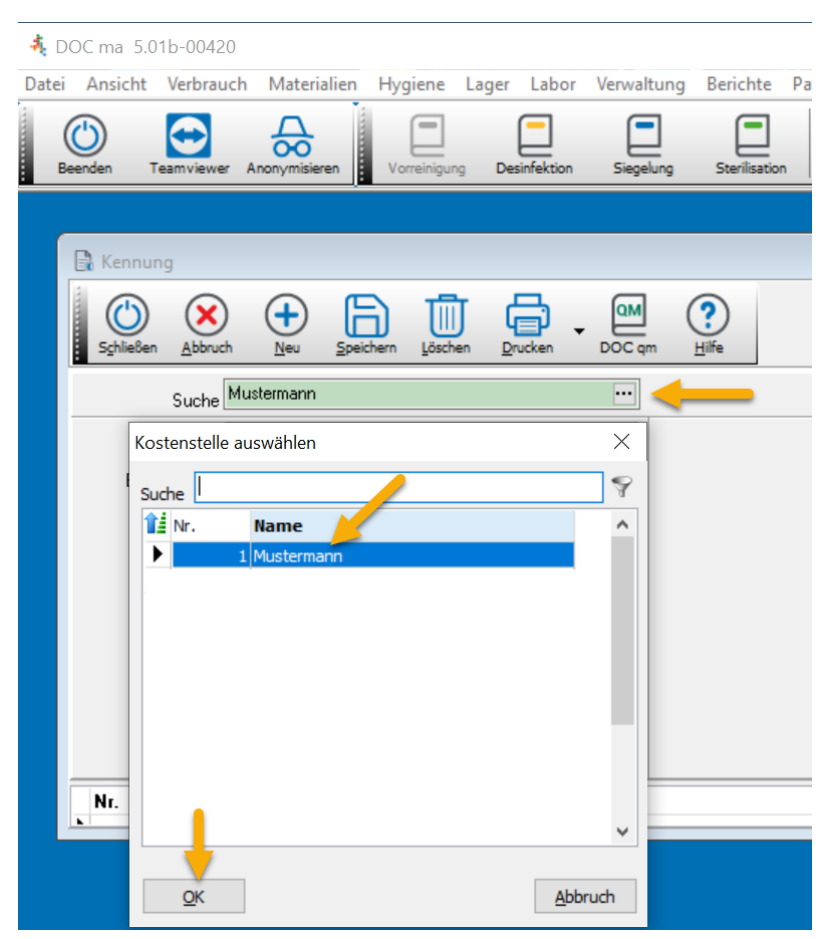

Ergänzen Sie gegebenenfalls die entsprechenden Daten und Speichern Sie die Änderungen ab.

| 4 | DOC m           | a 5.011 | o-00420 - [K  | ostenstelle | 9]      |           |           |             |            |        |             |               |         |          |         |             |
|---|-----------------|---------|---------------|-------------|---------|-----------|-----------|-------------|------------|--------|-------------|---------------|---------|----------|---------|-------------|
| 3 | Datei           | Ansich  | t Verbraud    | h Mater     | ialien  | Hygiene   | Lager     | Labo        | r Verwa    | ltung  | Berichte    | Patienten     | Extras  | System   | Fenster | ?           |
|   | Beenden         | Tea     | mviewer And   | onymisieren | Vor     | reinigung | Desinfekt | ion         | Siegelung  | St     | erilisation | Hygiene Repo  | art C   | ontainer | Siebe   | Instrumente |
|   | C)<br>Schließen | Abbruc  | h <u>N</u> eu | Speichern   | Löscher |           | )<br>n D  | QM<br>OC qm | ?<br>Hilfe |        |             |               |         |          |         |             |
|   |                 | Suche   | Mustermann    |             |         |           |           | •••         |            |        |             |               |         |          |         |             |
|   |                 | Nr.     |               |             |         |           |           | 1           | Bank 1     | Bank 2 | Bank 3      | Lieferanten / | 'Kunden | Nr. Beha | andler  |             |
|   | Bezei           | chnung  | Mustermann    |             |         |           |           |             |            | Bank   |             |               |         |          |         |             |
|   | V               | orname  | Praxis        |             |         |           |           |             |            | BLZ    |             |               |         |          |         |             |
|   |                 | Name    |               |             |         |           |           |             |            | Konto  |             |               |         |          |         |             |
|   |                 | Strasse | Musterstrasse | e 4         |         | -1        |           |             |            | BIC    |             |               |         |          |         |             |
|   |                 | Ort     | 73212 Muste   | rort        |         |           |           |             |            | IBAN   |             |               |         |          |         |             |
|   |                 | Telefon | 07433/21231   | 1           |         |           |           |             |            |        |             |               |         |          |         |             |
|   |                 | Fax     | 07444/32132   | 21          |         |           |           |             |            |        |             |               |         |          |         |             |
|   |                 | E-Mail  | info@muster   | praxis.de   |         |           |           |             |            |        |             |               |         |          |         |             |
|   | Nr.             | Bezeich | nnung         |             |         | Vornar    | ne        |             |            |        | Name        |               |         |          |         |             |
| > | 1               | Musterr | mann          |             |         | Praxis    |           |             |            |        |             |               |         |          |         |             |

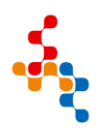

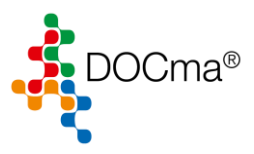

Rufen Sie nun die Lieferanteninformationen in DOCma auf.

| DOC ma 5.01b            | 00420 - [Liefe  | ranten]     |             | 0.        | -     |            |          |                |             |        |           |   |
|-------------------------|-----------------|-------------|-------------|-----------|-------|------------|----------|----------------|-------------|--------|-----------|---|
| Datei Ansich            | t Verbrauch     | Materialien | Hygiene     | Lager     | Labor | Verwaltung | Beric    | te Patienten   | Extras      | System | Fenster ? | ? |
| Beenden Tea             | mviewer Anony   | misieren V  | orreinigung | Desinfekt | ion S |            | 凹        | Hersteller     |             |        | Siebe     |   |
|                         |                 |             | 187         | A         |       | <b>I</b>   | Q        | Lieferanten <  | <del></del> | 2      |           | _ |
| Schließen Abbr          | uch <u>N</u> eu |             | Löschen     |           | Bewe  | ertung 🗸   |          | Kostenstellen  |             |        |           |   |
| Lieferanten Typen       | -               |             |             | •         | 1     | _          | Ă₽       | Räume          |             |        |           |   |
| Suche                   |                 |             |             |           |       |            | ьb       | Kennzahlen     |             |        |           |   |
| Nr.<br>Typ              |                 |             |             |           | ł     |            | 0        | Mitarbeiter    |             |        |           |   |
| Name1                   |                 |             |             |           |       |            | 0        | Aufgaben       |             |        |           |   |
| Name2<br>Straße         |                 |             |             |           |       |            | 2        | Behandlungs-   | lätigkeiter | n      |           |   |
| Or                      |                 |             |             |           |       |            | 8        | Einweisungen   |             |        |           |   |
| Telefor<br>Fax          |                 |             |             |           |       | -          | 5        | Checklisten    |             |        |           |   |
| E-Mai                   |                 |             |             |           | C     | 2          | <u>د</u> | Picikan und Ea | bler        |        |           |   |
| Interne                 |                 |             |             |           |       |            | -[9]-    | Nisiken und re | lici        |        |           |   |
| HIBC-ID                 | 0               |             |             |           | 1     | -          | 000 =    | Geräte         |             |        |           |   |
| Rabatt %<br>Kundennumme | 0               |             |             |           | [     |            | ŝ®       | Kontakte       |             |        |           |   |

Über die Suche sollte bereits der Lieferant "Henry Schein" hinterlegt sein.

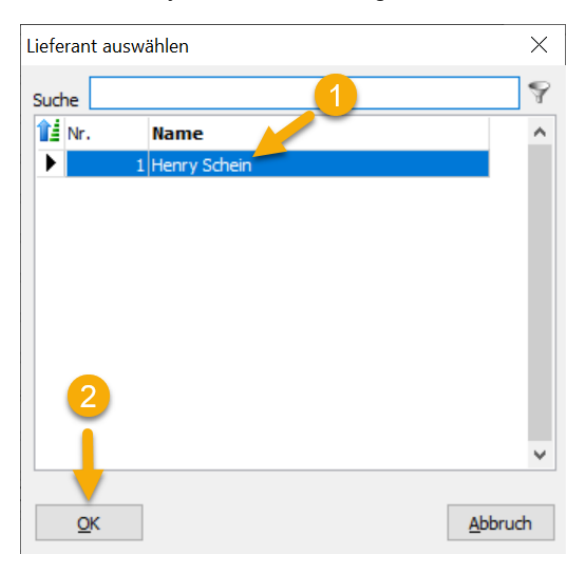

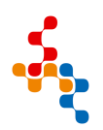

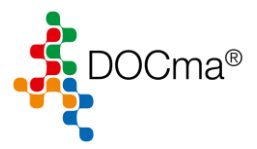

Ergänzen Sie gegebenenfalls die E-Mail-Adresse sowie Ihre Kundennummer, über welche Sie bestellen möchten und klicken Sie auf "Speichern", um die Änderungen zu übernehmen.

| 義 DOC ma           | 5.01b-   | 00420 - [Liefe         | ranten]       |              |                |       |             |        |             |              |           |            |          |
|--------------------|----------|------------------------|---------------|--------------|----------------|-------|-------------|--------|-------------|--------------|-----------|------------|----------|
| 🗔 Datei            | Ansicht  | t Verbrauch            | Materialien   | Hygiene      | Lager          | Labor | Verwa       | ltung  | Berichte    | Patienten    | Extras S  | ystem F    | enster ? |
| Beenden            | Tear     | nviewer Anony          | misieren      | /orreinigung | <br>Desinfekti | ion S | iegelung    | Ster   | rilisation  | Hygiene Repo | rt Conta  | iner       | Siebe    |
| S <u>c</u> hließen | Abbru    | ) (+<br>ch <u>N</u> eu |               | Löschen      | Drucken        | - Bew | ertung      | . (?   | fe          |              |           |            |          |
| Lieferanten        | Typen    |                        | <b></b>       |              |                |       |             |        |             |              |           |            |          |
|                    | Suche    | Henry Schein           |               |              |                |       | •••         |        |             |              |           |            |          |
|                    | Nr.      |                        | 3             |              |                |       | 1 No        | otiz K | ostenstelle | n Kontakte   | Formulare | Ereignisse | Produkte |
|                    | Тур      |                        | $\overline{}$ |              |                | [     |             |        |             |              |           |            |          |
|                    | Name1    | Henry Schein           |               |              |                |       |             |        |             |              |           |            |          |
|                    | Name2    |                        |               |              |                |       |             |        |             |              |           |            |          |
|                    | Straße   | Monzastraße 2          | la            |              |                |       |             |        |             |              |           |            |          |
|                    | Ort      | 63225 Langen           |               |              |                |       |             |        |             |              |           |            |          |
|                    | Telefon  |                        |               |              |                |       |             |        |             |              |           |            |          |
|                    | Fax      |                        |               |              |                |       |             |        |             |              |           |            |          |
|                    | E-Mail   | info@henryscl          | nein.de 🦰     |              |                |       | $\boxtimes$ |        |             |              |           |            |          |
|                    | Internet |                        |               |              |                |       |             |        |             |              |           |            |          |
|                    | HIBC-ID  | H658                   |               |              |                |       |             |        |             |              |           |            |          |
| F                  | Rabatt % |                        |               |              |                |       | ÷           |        |             |              |           |            |          |
| Kunder             | nummer   | 122131 🥌               |               |              |                |       |             |        |             |              |           |            |          |

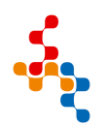

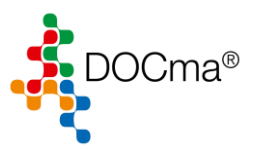

Öffnen Sie das Bestellwesen in DOCma.

| DOC ma 5.01b-00420      |                    | 1          |                 |                       |                   |         |
|-------------------------|--------------------|------------|-----------------|-----------------------|-------------------|---------|
| Datei Ansicht Verbrauch | Materialien Hygier | e Lager La | abor Verwaltung | Berichte Patienten    | Extras System Fer | nster ? |
| Beenden Teamviewer A    | Produkte           |            |                 | Sterilisation Hypiere | Report Container  | Siehe   |
|                         | Kategorien         |            |                 | 1 /3                  |                   |         |
|                         | Bestellwesen       | -          | 2               |                       |                   |         |
|                         | Arbeitsberei       | :he        |                 |                       |                   |         |
|                         | Administrati       | on 🔸       |                 |                       |                   |         |
|                         |                    |            |                 |                       |                   |         |
|                         |                    |            |                 |                       |                   |         |

Wählen Sie Ihre erstellte Bestellung aus und klicken Sie auf den Pfeil beim Drucker Symbol und auf Bestellung.

| Dotei Ansicht Verbrauch Materi              | alien Hygiene Lager Labor     | Verwaltung Berichte  | Patienten Extras System Fenster ?    |                                              |
|---------------------------------------------|-------------------------------|----------------------|--------------------------------------|----------------------------------------------|
| Beenden Teamviewer Anonymisieren            | Vorreinigung Desinfektion Sie | gelung Sterilisation | Hygiene Report Container Siebe       | Instrumente Produkte Bestellwesen Hersteller |
| Schließen Neu Mobildaten                    | Speichern Löschen Henry       | Schein Drucken       | Buchen Bewertung Hilfe               |                                              |
|                                             | Bestellungen 3                | Bestellun            | g 🕤 😏                                | Produkte                                     |
| Bestellungen filtern                        |                               | Bestellun            | gen Liste                            |                                              |
| Lieferant                                   | •••                           |                      | Produkte Otere                       |                                              |
| 1 Status                                    | ~                             |                      | Floukte likeli                       | Produkte                                     |
| Kastantella                                 |                               |                      | Lieferant                            | Alle Produkte     Onur Pravismaterialien     |
| Kostenstelle                                |                               |                      | Kategorie                            | O nur Labormaterialien                       |
| No. Datum Lieferant                         | Rabatt % Summe Status         | Info ^               |                                      | <ul> <li>nur Konsignationsartikel</li> </ul> |
| I 2465 23.10.2023 Henry Schein              | 0 0,00€ Geplant               |                      | Bestand                              |                                              |
| 2464 11.07.2023                             | 0 0,00€ Offen                 |                      | Status Full                          | Sol                                          |
| 2463 07.10.2022                             | 0 469,54 € Uffen              |                      | alle     bestellt     unterschritten | unterschritten                               |
| 2461 06.10.2022                             | 30 645 78 € Erledigt          |                      | O nicht bestellt O erfüllt           | ) erfuilt                                    |
| 2458 05.10.2022                             | 28 1.097.38€ Offen            |                      | L No Presidence                      | Call Lat EXII Linformat                      |
| 2457 28.09.2022 Henry Schein                | 25 4.732.86 € Offen           |                      | i Nr. Bezeichnung                    | 1 11 0                                       |
| 2456 26.09.2022                             | 0 150,27 € Erledigt           |                      | 1 Implantat BONIT ev 4 3v8mp         | 1 1 0                                        |
| 2455 21.09.2022                             | 0 756,00 € Offen              |                      |                                      |                                              |
| 2454 19.09.2022                             | 0 612,00€ Erledigt            | ¥                    |                                      |                                              |
| <                                           |                               | >                    |                                      |                                              |
| ¥ 🛉 Bestellung N                            | Ir.2465 - 23.10.2023          |                      |                                      |                                              |
| Bestell-Positionen Persönliche Zeilen Liefe | rungen                        |                      |                                      |                                              |
| Pos. Produkt                                | Bestell-Nr. Menge Betrag      | Eingang \land        |                                      |                                              |
| I Implantat BONITex 4,3x8mm                 | 1 ⊞ 0.00 €                    | ů C                  |                                      |                                              |
|                                             |                               | ~                    |                                      |                                              |
| `                                           |                               | í 🚬 🦱                |                                      |                                              |

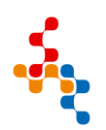

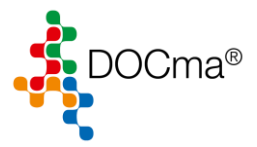

Über den Button "Drucken" können Sie Ihre Bestellung ausdrucken und im Anschluss per FAX an die folgende Nummer **08000 400044** versenden.

| 🐔 D   | OC ma           | 5.01b-00420 -        | [Bestellung]  |                |                                                        |                                        |                  |              |                   |                                  |                                                      |          |              |            |
|-------|-----------------|----------------------|---------------|----------------|--------------------------------------------------------|----------------------------------------|------------------|--------------|-------------------|----------------------------------|------------------------------------------------------|----------|--------------|------------|
| *     | Datei           | Ansicht Verb         | rauch Mater   | rialien Hygien | e Lager Lab                                            | or Verwalt                             | ung Berichte     | e Patienten  | Extras Syst       | em Fenster                       | ?                                                    |          |              |            |
|       | Beenden         | Teamviewer           | Anonymisieren | Vorreinigung   | Desinfektion                                           | Siegelung                              | Sterilisation    |              | t Container       | Siebe                            | Instrumente                                          | Produkte | Bestellwesen | Hersteller |
|       | ()<br>Schließen | 100%<br>100% Ansicht | Zoom          | • Drucken      | Einstellungen                                          | E-Mail                                 | Erste Seite      | Seite gurück | Seite <u>v</u> or | Letzte Seite                     |                                                      |          |              |            |
|       |                 |                      |               | ſŤ             | Praxis                                                 |                                        |                  |              |                   | 7321                             | 2 Musterort,                                         |          |              |            |
|       |                 |                      |               |                | Musterma                                               | inn                                    |                  |              |                   | 23.10<br>Must<br>Tel. :<br>Fax : | 0.2023<br>erstrasse 4<br>07433/21231<br>07444/321321 | L        |              |            |
|       |                 |                      |               |                | <u>Praxis</u> , <u>Muste</u><br>Henry Sch<br>Monzastra | <del>mann, Muste</del><br>ein<br>Be 2a | mtrasse 4, 73212 | Musterort    |                   |                                  |                                                      |          |              |            |
|       |                 |                      |               |                | 63225 Lan                                              | gen                                    |                  |              |                   |                                  |                                                      |          |              |            |
|       |                 |                      |               |                | Bestellu                                               | ing                                    |                  |              |                   |                                  |                                                      |          |              |            |
| Seite | 1               | von                  | 1             |                |                                                        |                                        |                  |              |                   |                                  |                                                      |          |              |            |

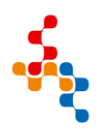

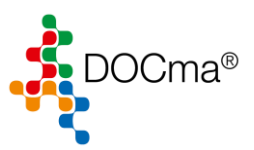

2. Bestellung per Email

Um eine Bestellung aus DOCma per E-Mail zu versenden, müssen in den Optionen zunächst die SMTP HOST Daten Ihres Emails Providers eingetragen werden. Kontaktieren Sie hierzu bitte Ihren Administrator.

Alternativ kann die Bestellung über Outlook versendet werden, sofern Outlook in der Version 2016 vorliegt und in der 32bit Version installiert ist.

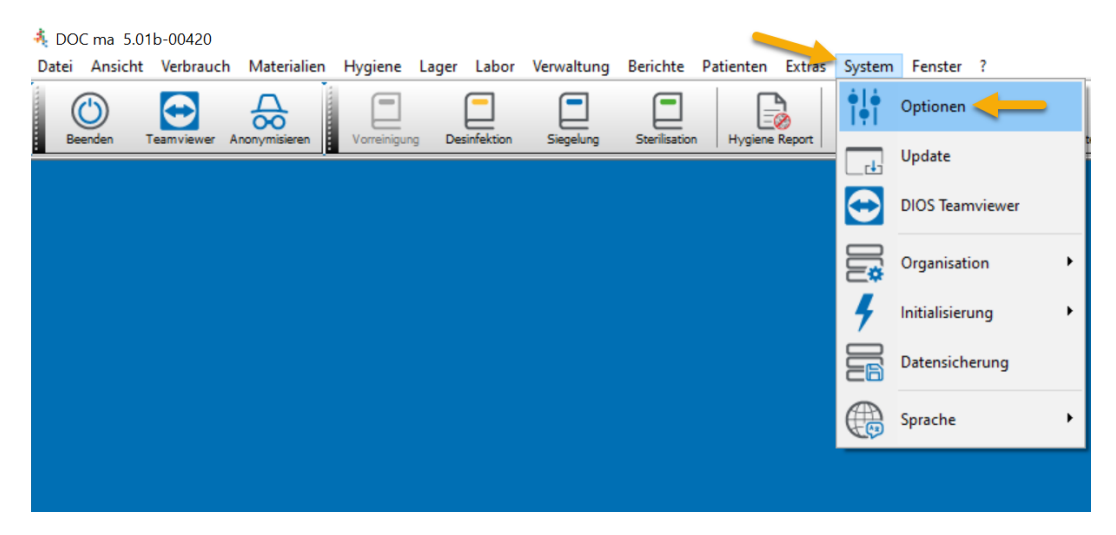

In den Optionen finden Sie hier, unter dem Reiter Allgemein die SMTP Host Daten.

| Optionen            |                                                                                           | ×                                                                    |
|---------------------|-------------------------------------------------------------------------------------------|----------------------------------------------------------------------|
| Allgemein           | Schaltflächen Symbole<br>Beschriftung Größe<br>Flach Klein ® mitt<br>Leuchten             | Darstellung<br>Hintergrundfarbe<br>Imaximierte Modulfenster zulassen |
| Software            | ✓ Verlauf Stil modern                                                                     | ✓ Stil Windows ✓                                                     |
| Hardware            | Sonstiges<br>Externen Standard-Bildbetrachter verw<br>Mitarbeiter Geburtsdatum ausblenden | enden                                                                |
| Aufgaben            | F-Tasten<br>F1 Hilfe F5                                                                   | F9                                                                   |
| Bestellwesen        | F2 F6                                                                                     | Y F10Y                                                               |
| Produkte            | F4 F8                                                                                     | → F12 →                                                              |
| Verbrauchserfassung | Warnungen und Hinweise                                                                    | 2                                                                    |
| Lager               | bei Programmstart anzeigen                                                                | dukte                                                                |
| Texte               | Einweisungen Risi<br>Mitarbeiter Fehl                                                     | ken Container                                                        |
| Geräte              | Versand                                                                                   | SMTP-Host                                                            |
| Labor               | E-Mail SMTP-Host                                                                          | Hostadresse                                                          |
|                     | Profil                                                                                    | Port-Nr                                                              |
|                     |                                                                                           | Benutzer                                                             |
|                     | Loglevel Warning                                                                          | Passwort                                                             |
|                     | Session Timer                                                                             | Verschlüsselung Keine 🗸                                              |
|                     | 3                                                                                         | OK Hilfe Abbruch                                                     |
|                     | <b>–</b> ,                                                                                |                                                                      |

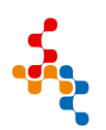

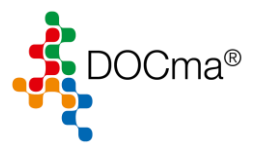

Alternativ kann über die MAPI-Schnittstelle, das Profil Outlook gewählt werden. Wird Outlook in der Box nicht angezeigt, so ist eine inkompatible Version von Outlook installiert.

| <b>6</b> 14          | Schaltflächen     |                              | Darstellung                      |  |  |  |  |  |  |  |
|----------------------|-------------------|------------------------------|----------------------------------|--|--|--|--|--|--|--|
| Allgemein            | Beschriftung      | Symbole                      | Hintorau mdfarba                 |  |  |  |  |  |  |  |
| Verzeichnisse        | ✓ Flach           | Oklein Insittel Ocroß        | ninkergrundrarbe                 |  |  |  |  |  |  |  |
| Verzeichinisse       | Leuchten          |                              | maximierte Modulfenster zulassen |  |  |  |  |  |  |  |
| Software             | Verlauf           | Stil modern 🚿                | <ul> <li>Stil Windows</li> </ul> |  |  |  |  |  |  |  |
|                      | Sonstiges         |                              |                                  |  |  |  |  |  |  |  |
|                      | Externen Standa   | ard-Bildbetrachter verwenden |                                  |  |  |  |  |  |  |  |
| E Hygiene            | Mitarbeiter Gebu  | ırtsdatum ausblenden         |                                  |  |  |  |  |  |  |  |
| Aufashan             | F-Tasten          |                              |                                  |  |  |  |  |  |  |  |
| C Aurgaben           | F1 Hilfe          | Y F5                         | F9                               |  |  |  |  |  |  |  |
| 🔁 Bestellwesen       | F2                | F6                           | F10~                             |  |  |  |  |  |  |  |
|                      | F3                | ✓ F7                         | ✓ F11 ✓                          |  |  |  |  |  |  |  |
| Produkte             | F4                | ✓ F8                         | ✓ F12 ✓                          |  |  |  |  |  |  |  |
| Verbrauchserfassung  | Warnungen und Hir | nweise                       |                                  |  |  |  |  |  |  |  |
|                      | 🗌 bei Programmsta | 🗌 bei Programmstart anzeigen |                                  |  |  |  |  |  |  |  |
|                      | Aufgaben          | Produkte                     | Sterilgut                        |  |  |  |  |  |  |  |
| Texte                | Einweisungen      | Risiken                      | Container                        |  |  |  |  |  |  |  |
|                      | Geräte            |                              |                                  |  |  |  |  |  |  |  |
| uii ii Gerate        | Versand           | SMTP-Host                    |                                  |  |  |  |  |  |  |  |
| Labor                | E-Mail Mapi       |                              |                                  |  |  |  |  |  |  |  |
| <b>••</b> , <i>U</i> | Profit Outloo     | k V                          |                                  |  |  |  |  |  |  |  |
|                      | dios Sustem       | Port-f                       | Nr                               |  |  |  |  |  |  |  |
|                      |                   | Benutz                       | zer                              |  |  |  |  |  |  |  |
|                      | Loglevel Warning  | Passwi                       | ort                              |  |  |  |  |  |  |  |
|                      | Sessio            | on Timer Verschlüsselu       | ng Keine                         |  |  |  |  |  |  |  |
|                      |                   |                              |                                  |  |  |  |  |  |  |  |
|                      |                   |                              |                                  |  |  |  |  |  |  |  |
|                      |                   |                              | <u>H</u> ilfe <u>A</u> bbruch    |  |  |  |  |  |  |  |

Rufen Sie zunächst unter dem Punkt Kostenstellen auf.

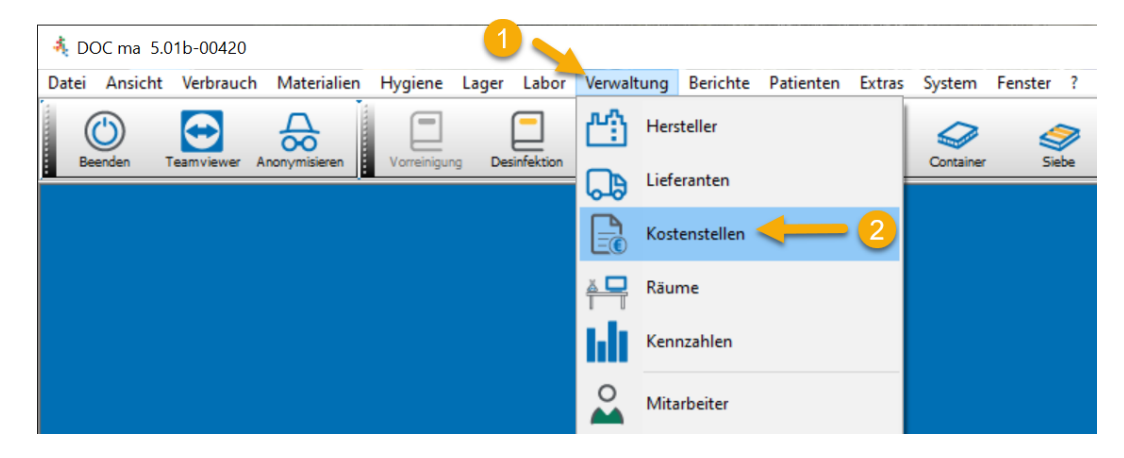

Abhängig von der eingesetzten DOCma Lizenz kann der Punkt auf "Kennung" lauten.

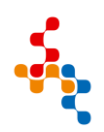

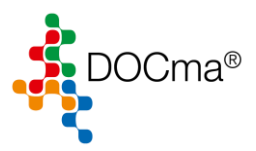

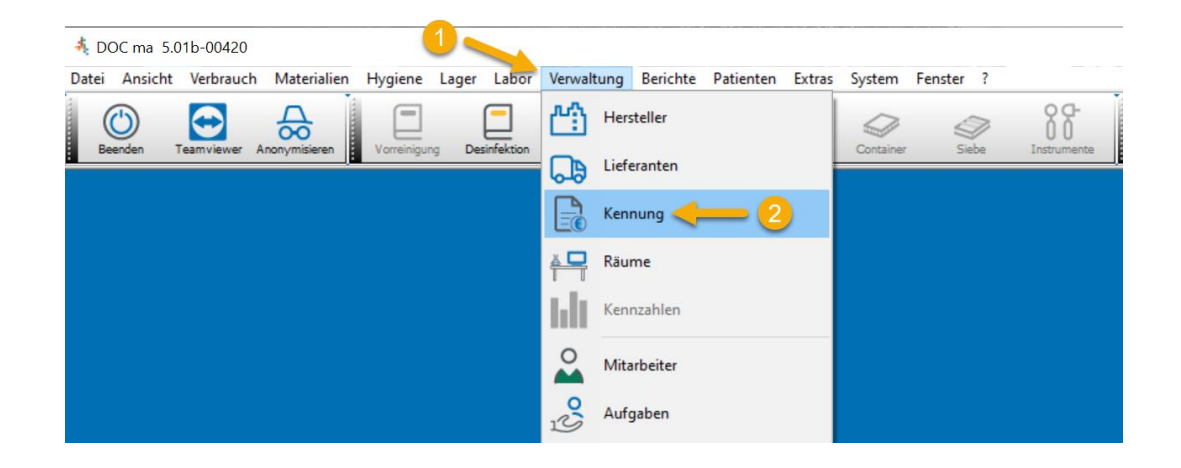

Wählen Sie über die Suche Ihre Kostenstelle/Kennung aus. Sollte die Suche keine Kennung anzeigen...

| t     | DC ma       | 5.01b     | -00420      |                         |      |                   |        |            |              |          |              |    |
|-------|-------------|-----------|-------------|-------------------------|------|-------------------|--------|------------|--------------|----------|--------------|----|
| Datei | Ansic       | ht V      | erbrauch    | Materia                 | lien | Hygiene           | Lager  | Labor      | Verwalt      | ung      | Berichte     | Pa |
| Be    | ()<br>enden | Tean      | nviewer A   |                         | en   | Vorreinigur       | ng Des | sinfektion | Siegelu      | ]<br>ing | Sterilisatio | n  |
| ſ     | 🔒 Ken       | nung      |             |                         |      |                   |        |            |              |          |              |    |
|       | Schlie      | )<br>ißen | Abbruch     | <u>}</u><br><u>N</u> eu |      | arn <u>L</u> ösch |        | ucken -    | OM<br>DOC qm | (        | ?<br>Hilfe   |    |
|       |             | S         | i li        |                         |      |                   |        |            | •••          | •        |              |    |
|       | [           | Koste     | enstelle au | ıswählen                |      |                   |        |            | ×            |          |              |    |
|       | E           | Such      | e           |                         |      |                   |        |            | Ŷ            |          |              |    |
|       |             | 11        | Nr.         | Name                    |      |                   |        |            | ^            |          |              |    |
|       | Nr.         |           |             |                         |      |                   |        |            | •            |          |              |    |
|       |             |           | <u>O</u> K  |                         |      |                   |        | Abb        | ruch         |          |              |    |

...können Sie über den Button "Neu" Ihre Praxis Daten hier erfassen.

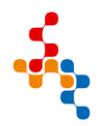

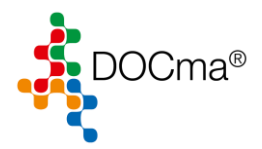

| DOC ma 5.0    | 01b-00420 -                      |                   |                                                                                                    |
|---------------|----------------------------------|-------------------|----------------------------------------------------------------------------------------------------|
| 🗟 Datei Ansi  | cht V 1 uch Materialien Hy       | giene Lager Lab   | abor Verwaltung Berichte Patienten Extras System Fenster ?                                                                                                    |
| Beenden 1     | Ceamviewer Anonymisieren Vorrein | gung Desinfektion | Siegelung Sterilisation Hygiene Report Container Siebe Instrumente                                                                                                    |
| Schließen Abb | ruch Neu Speichern Sichen        |                   | a contraction of the second second se |
| Such          | e Mustermann                     |                   |                                                                                                    |
| N             | r.                               | 3 1               | Bank 1 Bank 2 Bank 3 Lieferanten / Kunden Nr. Behandler                                                                                                    |
| Bezeichnun    | g Mustermann                     |                   | Bank                                                                                                    |
| Vornam        | e Praxis                         |                   | BLZ                                                                                                    |
| Nam           | e                                |                   | Konto                                                                                                    |
| Strass        | e Musterstrasse 4                |                   | віс                                                                                                    |
| 0             | rt 73212 Musterort               |                   | IBAN                                                                                                    |
| Telefo        | n 07433/21231                    |                   | ]                                                                                                    |
| Fa            | ax 07444/321321                  |                   | ]                                                                                                    |
| E-Ma          | il info@musterpraxis.de          |                   |                                                                                                    |
| Nr. Beze      | ichnung                          | Vorname           | Name                                                                                                    |
| 1 Must        | ermann                           | Praxis            |                                                                                                    |

Sollte Ihnen in der Auswahl Ihre Praxis bereits angezeigt werden, wählen Sie diesen aus und betätigen Sie mit "OK".

| 养 D     | OC ma              | 5.01l | b-00420     |            |         |              |       |             |          |                |    |
|---------|--------------------|-------|-------------|------------|---------|--------------|-------|-------------|----------|----------------|----|
| Datei   | Ansio              | ht \  | Verbrauch   | Materi     | alien H | ygiene       | Lager | Labor       | Verwaltu | ng Berichte    | Pa |
| (<br>Ве | <b>O</b><br>senden | Tea   | amviewer    | Anonymisie | ren \   | /orreinigung | Des   | infektion   | Siegelun | g Sterilisatio | on |
|         |                    |       |             |            |         |              |       |             |          |                |    |
|         | 🔒 Ker              | nung  | )           |            |         |              |       |             |          |                |    |
|         | Sghli              | eßen  | Abbruch     | (<br>Neu   |         |              |       | ucken -     | DOC qm   | ?<br>Hilfe     |    |
|         |                    |       | Suche Mu    | ustermann  |         |              |       |             | •••      |                |    |
|         |                    | Kost  | enstelle au | uswählen   |         |              |       |             | ×        |                |    |
|         | 1                  | Such  | ne I        |            |         | /            |       |             | 9        |                |    |
|         |                    |       | Nr.         | Name       |         |              |       |             | ^        |                |    |
|         |                    |       | 1           | Musterma   | ann     |              |       |             |          |                |    |
|         |                    |       |             |            |         |              |       |             |          |                |    |
|         |                    |       |             |            |         |              |       |             |          |                |    |
|         |                    |       |             |            |         |              |       |             |          |                |    |
|         |                    |       |             |            |         |              |       |             |          |                |    |
|         | Nr.                |       |             |            |         |              |       |             |          |                |    |
|         | •                  |       | _           |            |         |              |       |             | ~        |                |    |
|         |                    |       | <u>o</u> ĸ  |            |         |              |       | <u>A</u> bb | ruch     |                |    |

Ergänzen Sie gegebenenfalls die entsprechenden Daten und Speichern Sie die Änderungen ab.

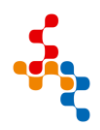

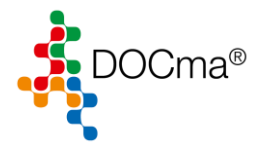

| DOC ma 5.01b-00420 - [Kostenstelle]         |                                                                                    |
|---------------------------------------------|------------------------------------------------------------------------------------|
| 🗟 Datei Ansicht Verbrauch Materialien Hygie | ene Lager Labor Verwaltung Berichte Patienten Extras System Fenster ?              |
| Beenden Teamviewer Anonymisieren            | ng Desinfektion Siegelung Sterilisation Hygiene Report Container Siebe Instrumente |
| Schließen Abbruch Neu Speichern Löschen D   | Jucken - DOC qm Hife                                                               |
| Suche Mustermann                            |                                                                                    |
| Nr.                                         | 1 Bank 1 Bank 2 Bank 3 Lieferanten / Kunden Nr. Behandler                          |
| Bezeichnung Mustermann                      | Bank                                                                               |
| Vorname Praxis                              | BLZ                                                                                |
| Name                                        | Konto                                                                              |
| Strasse Musterstrasse 4                     | BIC                                                                                |
| Ort 73212 Musterort                         | IBAN                                                                               |
| Telefon 07433/21231                         |                                                                                    |
| Fax 07444/321321                            |                                                                                    |
| E-Mail info@musterpraxis.de                 |                                                                                    |
| Nr. Bezeichnung Vo                          | orname Name                                                                        |
| 1 Mustermann Pr                             | raxis                                                                              |

Rufen Sie nun die Lieferanteninformationen in DOCma auf.

| DOC ma 5.01b-      | 00420 - [Liefer         | ranten]     |             | 0.                 |            |          |          |                            |            |        |         |   |
|--------------------|-------------------------|-------------|-------------|--------------------|------------|----------|----------|----------------------------|------------|--------|---------|---|
| 🕞 Datei Ansich     | t Verbrauch             | Materialien | Hygiene     | Lager              | Labor Ve   | rwaltung | Bericht  | e Patienten                | Extras     | System | Fenster | ? |
| Beenden Tea        | mviewer Anony           | misieren V  | orreinigung | Desinfekti         | ion Siegel |          | <u>م</u> | Hersteller                 |            |        | Siebe   |   |
|                    |                         |             | -8-         |                    |            |          | <b>D</b> | ieferanten <               | <u> </u>   | 2      |         |   |
| Schließen Abbr     | ) (†<br>ich <u>N</u> eu |             | Löschen     | נ⊒י<br><u>≌3</u> _ | Bewertun   | g • (    |          | Kostenstellen              |            |        |         |   |
| Lieferanten Typen  |                         |             |             | -                  |            |          |          | Räume                      |            |        |         |   |
| Suche              |                         |             |             |                    |            |          | hli      | (ennzahlen                 |            |        |         |   |
| Тур                |                         |             |             |                    | •••        |          |          | Mitarbeiter                |            |        |         |   |
| Name1<br>Name2     |                         |             |             |                    |            | :        | es l     | Aufgaben                   |            |        |         |   |
| Straße             |                         |             |             |                    |            |          | 2        | Behandlungs-1              | lätigkeite | n      |         |   |
| Ort<br>Telefon     |                         |             |             |                    |            |          | §        | inweisungen                |            |        |         |   |
| Fax                |                         |             |             |                    |            |          | 8        | Chec <mark>klist</mark> en |            |        |         |   |
| E-Mail<br>Internet |                         |             |             |                    |            |          | <u>ن</u> | Risiken und Fe             | hler       |        |         |   |
| HIBC-ID            | 0                       |             |             |                    |            |          | 000 🖬    | Geräte                     |            |        |         |   |
| Rabatt %           | U                       |             |             |                    | •          |          |          |                            |            |        |         |   |
| Kundennummer       |                         |             |             |                    |            |          | <u>z</u> | Contakte                   |            |        |         |   |

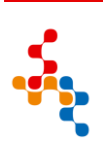

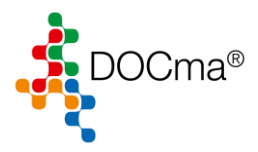

| Lieferant aus | wählen         | ×       |
|---------------|----------------|---------|
| Suche         | 1              | 9       |
| 11 Nr.        | Name           | ^       |
|               | 1 Henry Schein |         |
|               |                |         |
|               |                |         |
|               |                |         |
|               |                |         |
| 2             |                |         |
|               |                |         |
|               |                | ~       |
|               |                |         |
| <u>O</u> K    |                | Abbruch |

Über die Suche sollte bereits der Lieferant "Henry Schein" hinterlegt sein.

Ergänzen Sie gegebenenfalls die E-Mail-Adresse sowie Ihre Kundennummer, über welche Sie bestellen möchten und klicken Sie auf "Speichern", um die Änderungen zu übernehmen.

| DOC ma             | a 5.01b- | 00420 - [Liefer        | anten]      |             |           |       |               |        |               |              |           |            |         |     |
|--------------------|----------|------------------------|-------------|-------------|-----------|-------|---------------|--------|---------------|--------------|-----------|------------|---------|-----|
| 🗔 Datei            | Ansich   | t Verbrauch            | Materialien | Hygiene     | Lager     | Labor | Verwa         | altung | g Berichte    | Patienten    | Extras S  | System F   | enster  | ?   |
| Beenden            | n Tear   | mviewer Anony          | misieren V  | orreinigung | Desinfekt | ion S | <br>Siegelung |        | Sterilisation | Hygiene Repo | rt Conta  | ainer      | Siebe   |     |
| S <u>c</u> hließen | Abbru    | ) (†<br>ch <u>N</u> eu |             | Löschen     | Drucken   | - Bew | ertung        | • (    | ?<br>Hilfe    |              |           |            |         |     |
| Lieferanten        | Typen    |                        | -           |             |           |       |               |        |               |              |           |            |         |     |
|                    | Suche    | Henry Schein           |             |             |           |       | •••           |        |               |              |           |            |         |     |
|                    | Nr.      |                        | 3           |             |           |       | 1 N           | lotiz  | Kostenstell   | en Kontakte  | Formulare | Ereignisse | e Produ | kte |
|                    | Тур      |                        |             |             |           |       | •••           |        |               |              |           |            |         |     |
|                    | Name1    | Henry Schein           |             |             |           |       |               |        |               |              |           |            |         |     |
|                    | Name2    |                        |             |             |           |       |               |        |               |              |           |            |         |     |
|                    | Straße   | Monzastraße 2          | a           |             |           |       |               |        |               |              |           |            |         |     |
|                    | Ort      | 63225 Langen           |             |             |           |       |               |        |               |              |           |            |         |     |
|                    | Telefon  |                        |             |             |           |       |               |        |               |              |           |            |         |     |
|                    | Fax      |                        |             |             |           |       |               |        |               |              |           |            |         |     |
|                    | E-Mail   | info@henrysch          | iein.de 🦰   |             |           |       |               |        |               |              |           |            |         |     |
|                    | Internet |                        |             |             |           |       |               |        |               |              |           |            |         |     |
|                    | HIBC-ID  | H658                   | 0           |             |           |       |               |        |               |              |           |            |         |     |
|                    | Rabatt % |                        |             |             |           |       | -             |        |               |              |           |            |         |     |
| Kunder             | nnummer  | 122131 🦰               |             |             |           |       |               |        |               |              |           |            |         |     |

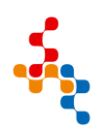

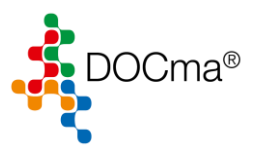

Öffnen Sie das Bestellwesen in DOCma.

| 🐴 DO  | DC ma 5     | .01b-00420   |         | - 1             |              |        |            |               |           |        |           |         |          |
|-------|-------------|--------------|---------|-----------------|--------------|--------|------------|---------------|-----------|--------|-----------|---------|----------|
| Datei | Ansicht     | Verbrauch    | Materia | alien Hygiene   | Lager        | Labor  | Verwaltung | Berichte      | Patienten | Extras | System    | Fenster | ?        |
| Be    | ()<br>enden | Teamviewer A |         | Produkte        |              | ektion | Siegelung  | Sterilisation | Hygiene   | Report | Container | 1       | 2<br>ebe |
| -     |             |              | 88      | Kategorien      |              |        |            |               |           |        |           |         |          |
|       |             |              | ß       | Bestellwesen 💰  | <del>\</del> | 2      |            |               |           |        |           |         |          |
|       |             |              | Ă₽<br>T | Arbeitsbereiche | r.           |        |            |               |           |        |           |         |          |
|       |             |              |         | Administration  | •            |        |            |               |           |        |           |         |          |
|       |             |              |         |                 |              |        |            |               |           |        |           |         |          |
|       |             |              |         |                 |              |        |            |               |           |        |           |         |          |

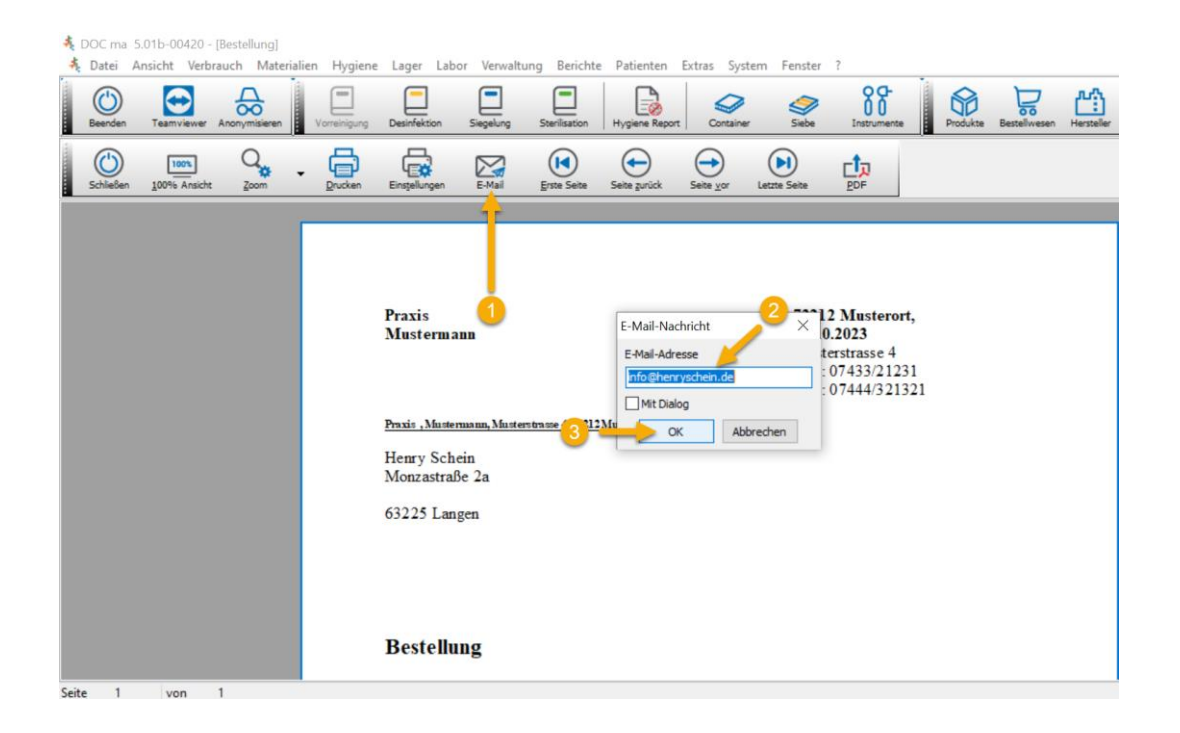

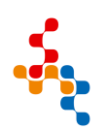

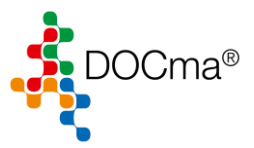

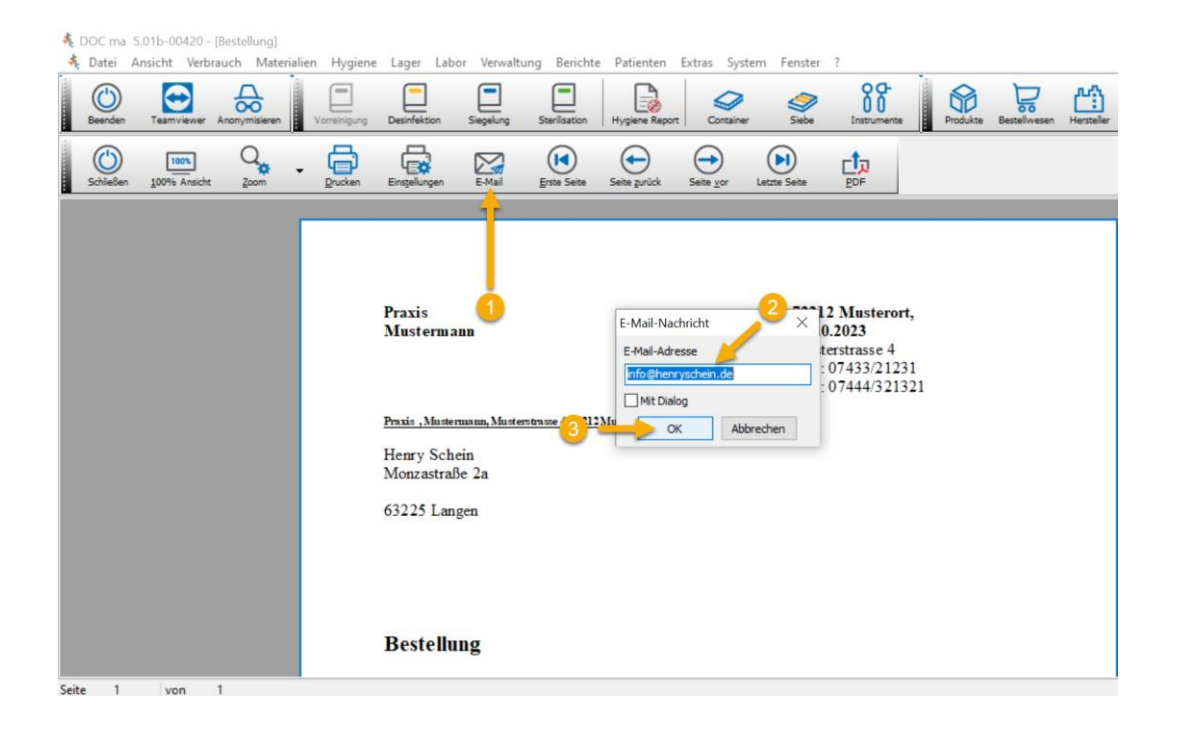

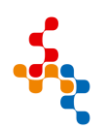